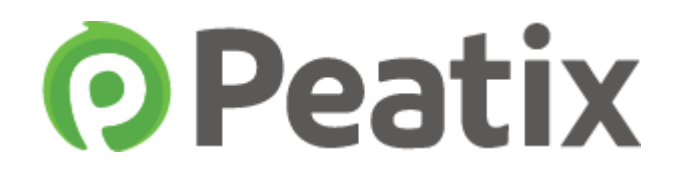

## **Peatixの使い方**

トレーニングへの参加はPCを推奨しておりますので PCでの手続を記載しています 申込についてはスマートホンからでも可能です

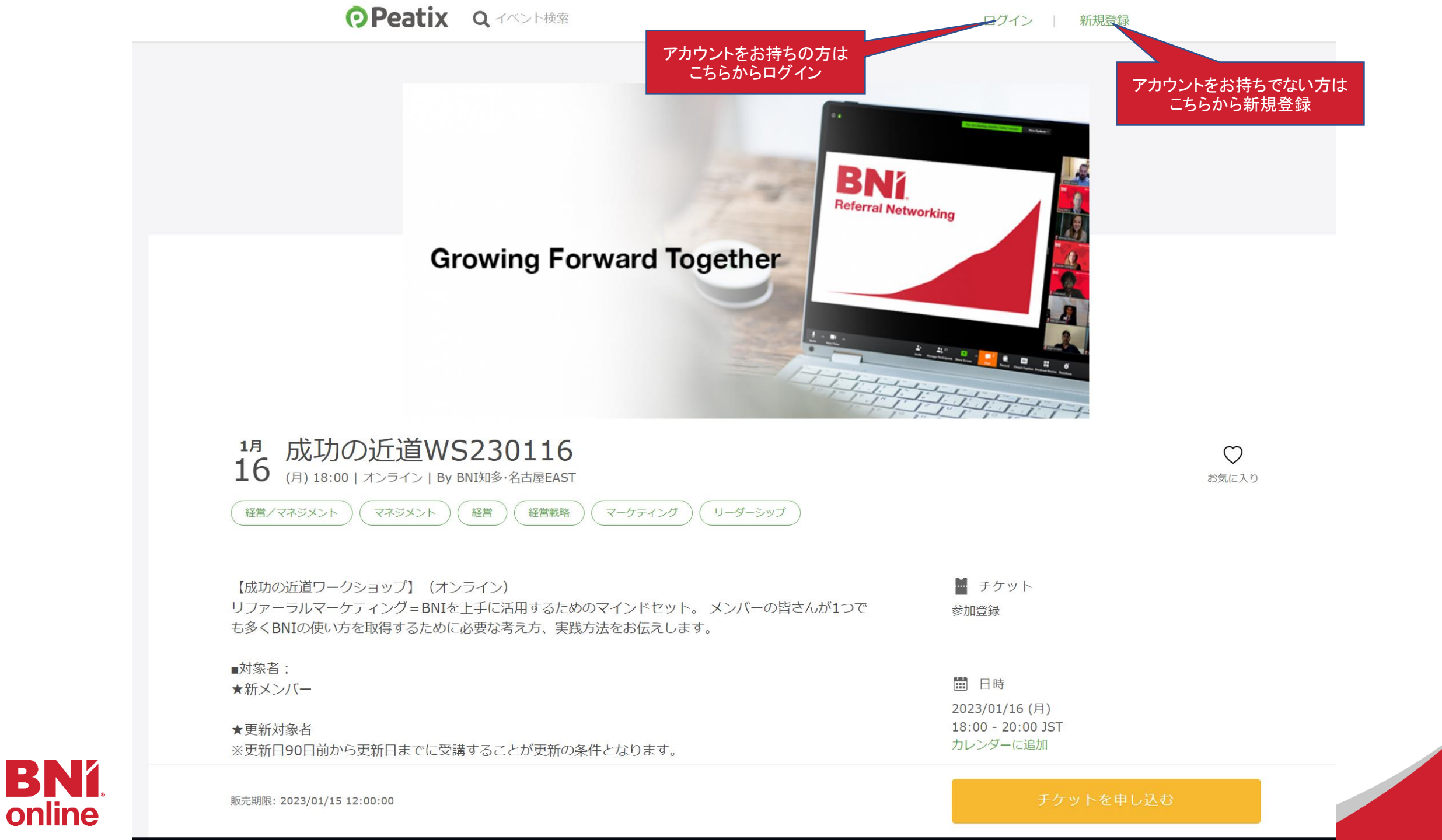

## 新規登録方法

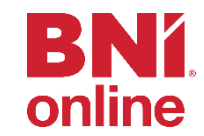

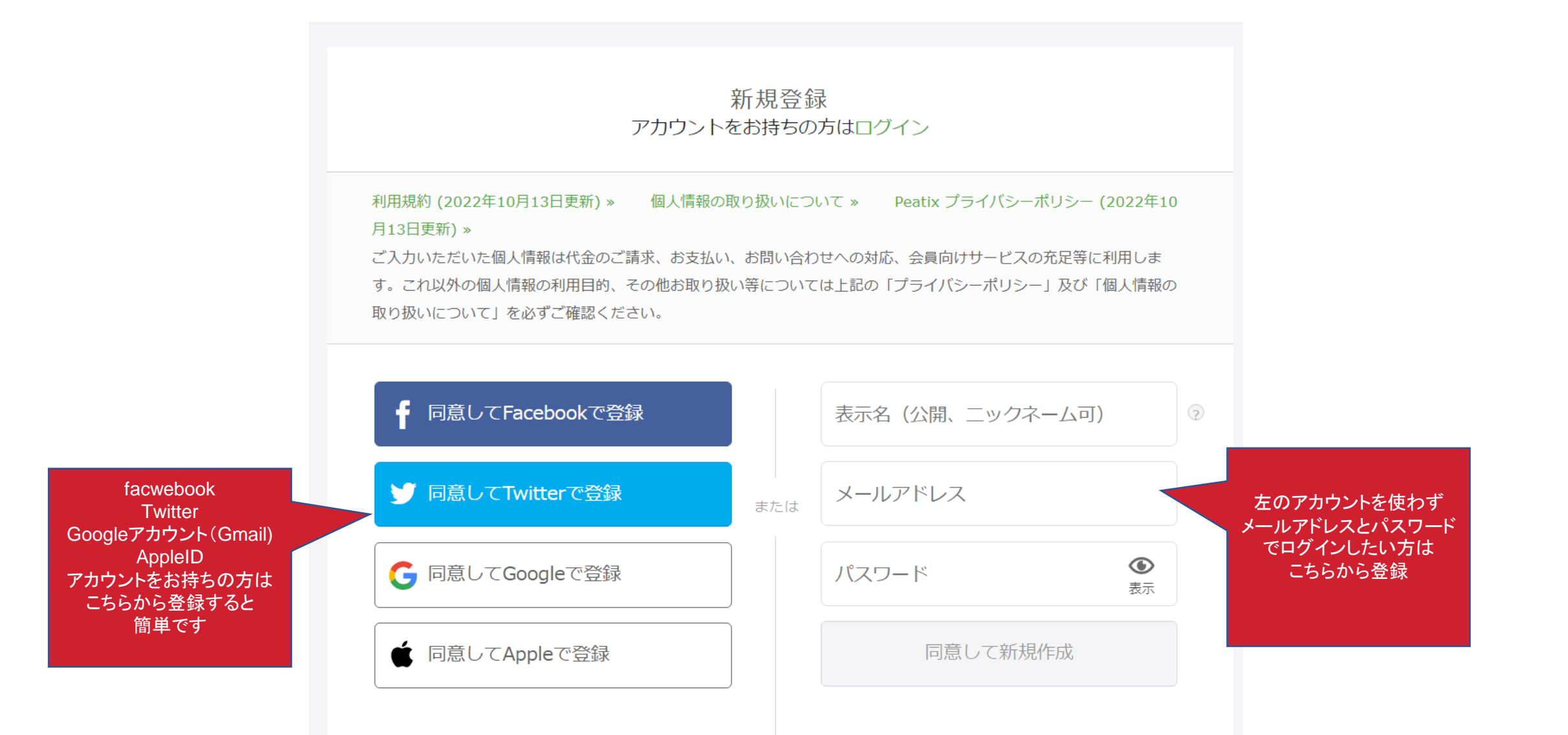

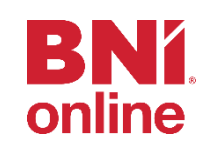

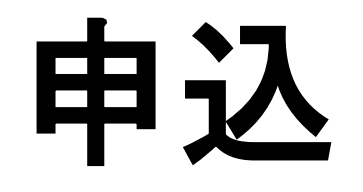

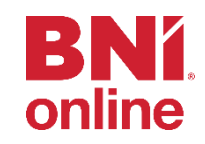

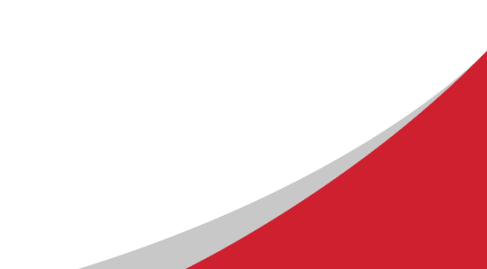

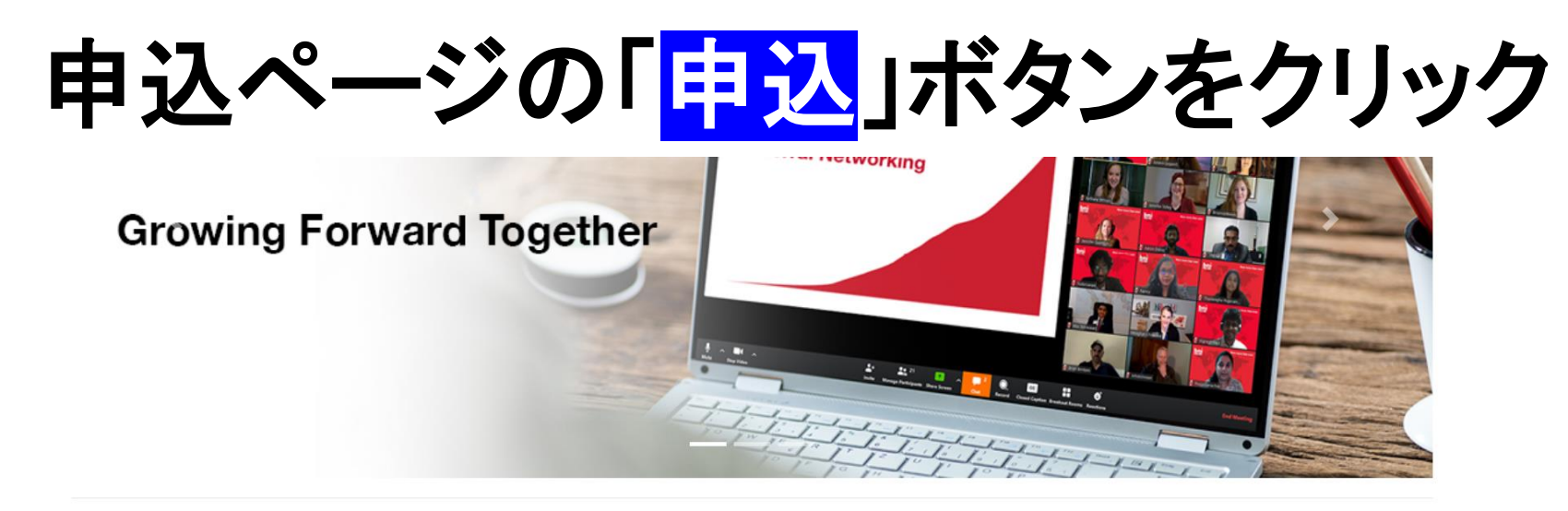

## BNI 知多・名古屋EAST ワークショップ申込

ワークショップのお申込はPeatixを使用します。事前に登録を行って頂くとスムーズにお申込が出来ます。(使い方)

お申込・キャンセル共に前日正午が期限となります。

キャンセルはこちらからお願いします https://bit.ly/bnicnecancl

LINE公式アカウントの トレーニング関連→キャンセルフォームからもキャンセルが可能です

| 成功の近道                       | MSP2.0                      | メンバーシップ委員会                         |
|-----------------------------|-----------------------------|------------------------------------|
| 成功の近道                       | MSP2.0                      | メンバーシップ委員会                         |
| • 2023/01/05 13:00-15:00 申込 | • 2023/01/14 10:00-13:30 申込 | <ul> <li>次回は2023年3月開催予定</li> </ul> |
| • 2023/01/16 18:00-20:00 申込 | • 2023/02/09 13:00-16:30    |                                    |
| • 2023/02/20 18:00-20:00    |                             |                                    |

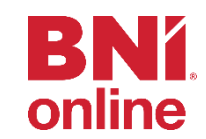

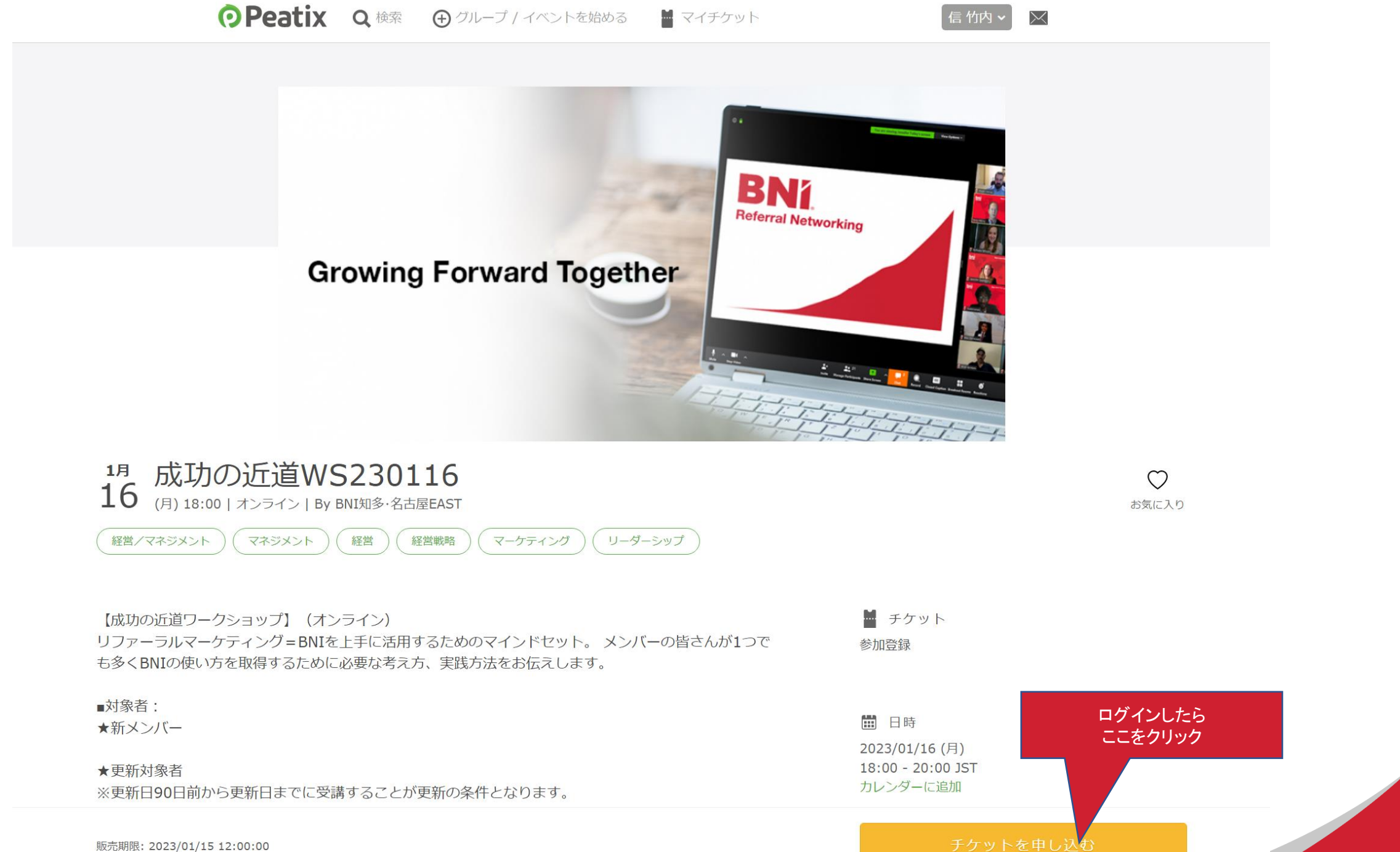

販売期限: 2023/01/15 12:00:00

**BNÍ**.

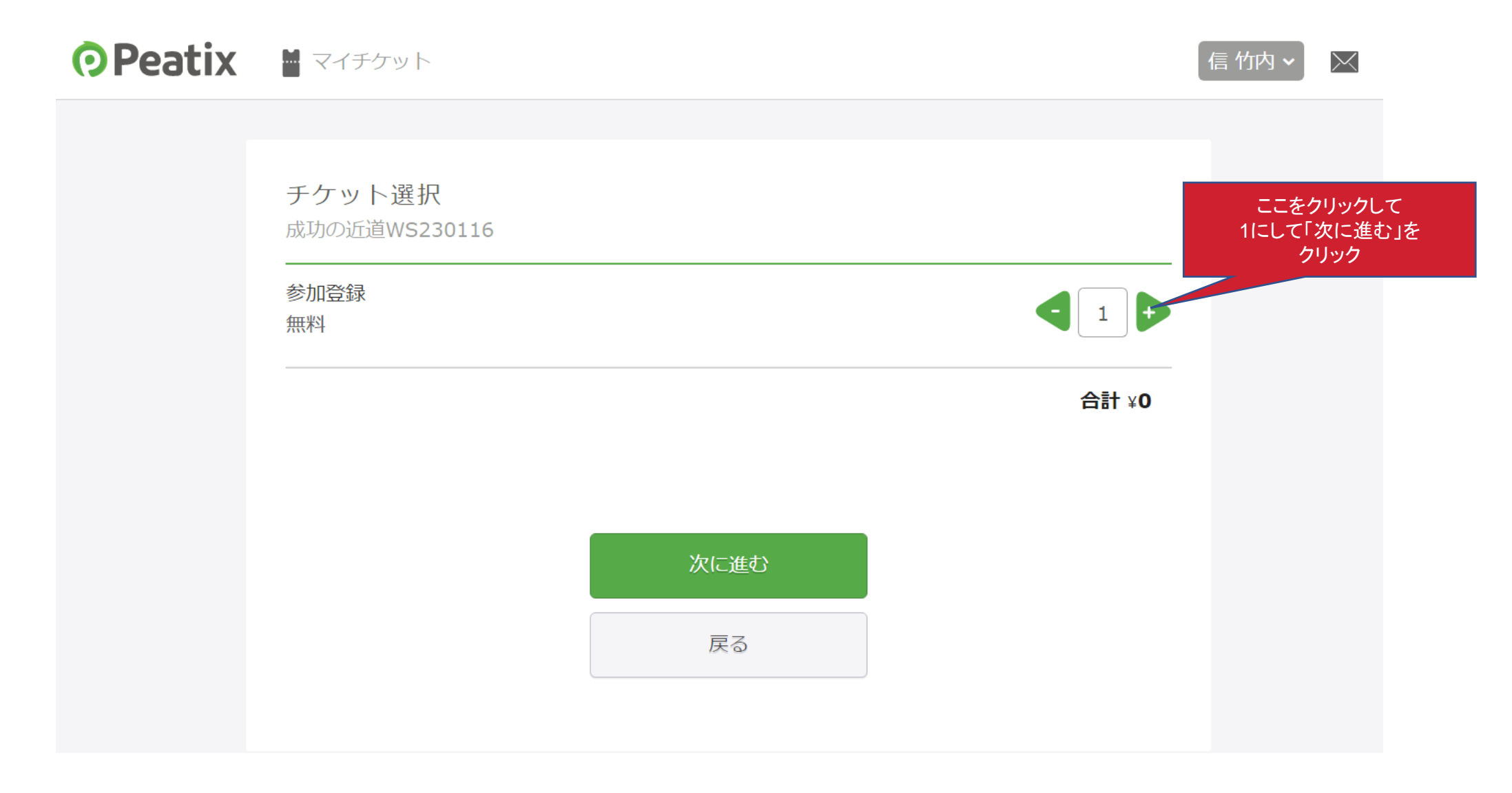

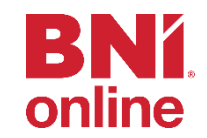

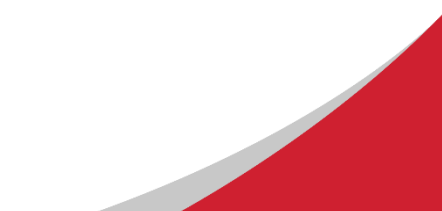

| <b>OPeatix</b> | マイチケット |
|----------------|--------|
|----------------|--------|

信 竹内 🖌 🖂

| 主催者からの事前アンケート<br><sub>成功の近道WS230116</sub> |             |                   |        |     |     |
|-------------------------------------------|-------------|-------------------|--------|-----|-----|
| チケット選択 アンケート ご確認                          |             |                   |        |     |     |
|                                           |             |                   |        |     |     |
| お名前 *                                     | チケッ         | / h               |        |     |     |
|                                           | 参加登録<br>1 × | ¥0                |        |     |     |
| 所属チャプター *                                 | 合計          | ¥0                |        |     |     |
| BNI 常笑 v                                  |             |                   |        |     |     |
|                                           | -           |                   |        |     |     |
| その他のチャノター名                                |             | 275=              | - PI-3 | う合え | 121 |
| 前項でその他とお答えの方は所属チャプターを入力願います。              |             |                   |        |     |     |
| メールアドレス*                                  |             |                   |        |     |     |
|                                           |             | アンケートに答えた         | ъ      |     |     |
|                                           |             | 「確認画面に進む<br>をクリック | Г.     |     |     |
| 確認面面へ進む                                   |             |                   |        |     |     |
|                                           |             |                   |        |     |     |

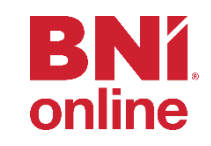

| <b>•</b> Pea         | tix X 775501                                                                                                    | 信竹内~ | $\times$ |
|----------------------|----------------------------------------------------------------------------------------------------|------|----------|
|                      | <b>ご 確 認</b><br>成功の近道WS230116<br>チケット選択 ―― アンケート ―― <b>ご確認</b> ―                                                                |      |          |
| 姓名を全角カナで入力して         | 姓名(全角力ナ)*     チケット       タケウチ     参加登録<br>1 × ¥0                                                                                |      |          |
| 「チケットを申し込む」<br>をクリック | マコト ¥0                                                                                                    |      |          |
|                      | א−ル<br>sample@bni-cne.jp                                                                                                    |      |          |
|                      | 表示名(公開、ニックネーム可)*編集<br><b>知多名古屋E</b>                                                                                             |      |          |
|                      | 主催者の設定により、チケットの譲渡はできません。<br>☑ 今後BNI知多・名古屋EASTが新規イベントを公開した<br>ら通知を受け取る                                                           |      |          |
|                      | お申し込みを完了することにより、Peatixの「利用規約 (2022年<br>10月13日更新)」、「個人情報の取り扱いについて」 および<br>「Peatix ブライパシーポリシー (2022年10月13日更新)」に同意<br>したこととみなされます。 |      |          |
|                      | チケットを申し込む 戻る                                                                                                    |      |          |
|                      |                                                                                                    |      |          |

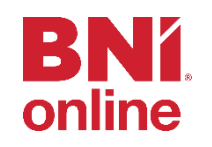

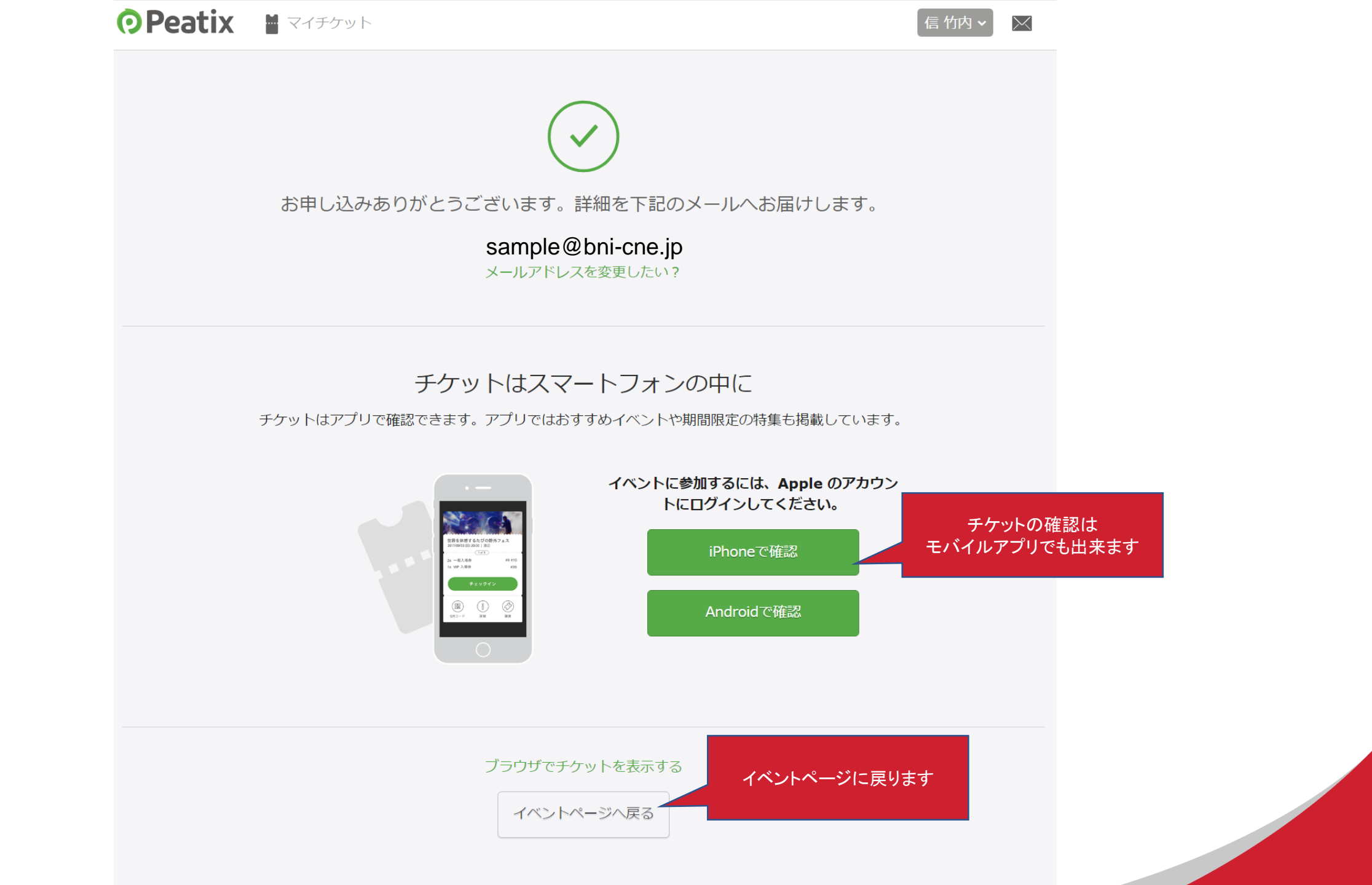

**BNÍ**.

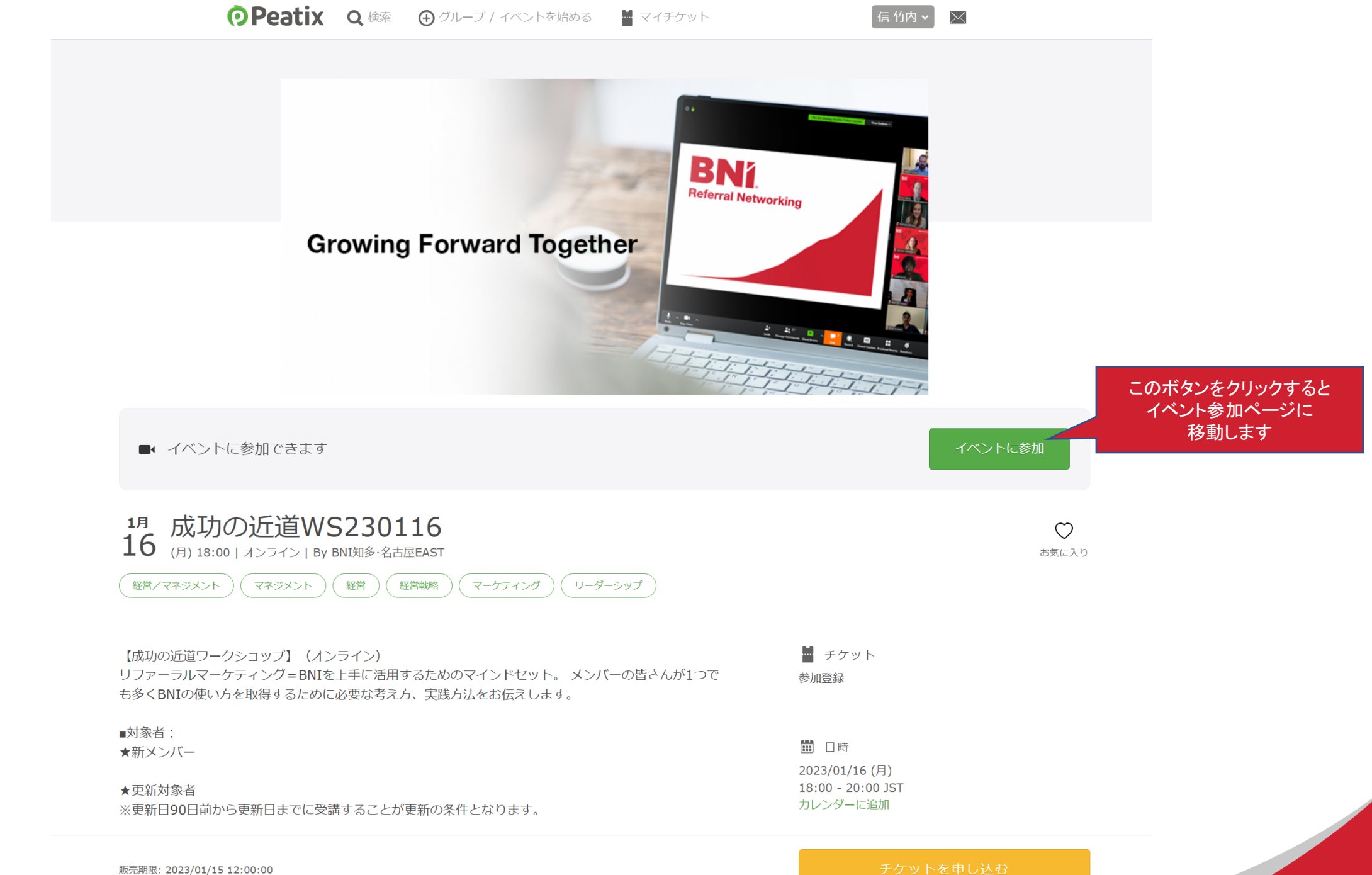

**BNÍ**.

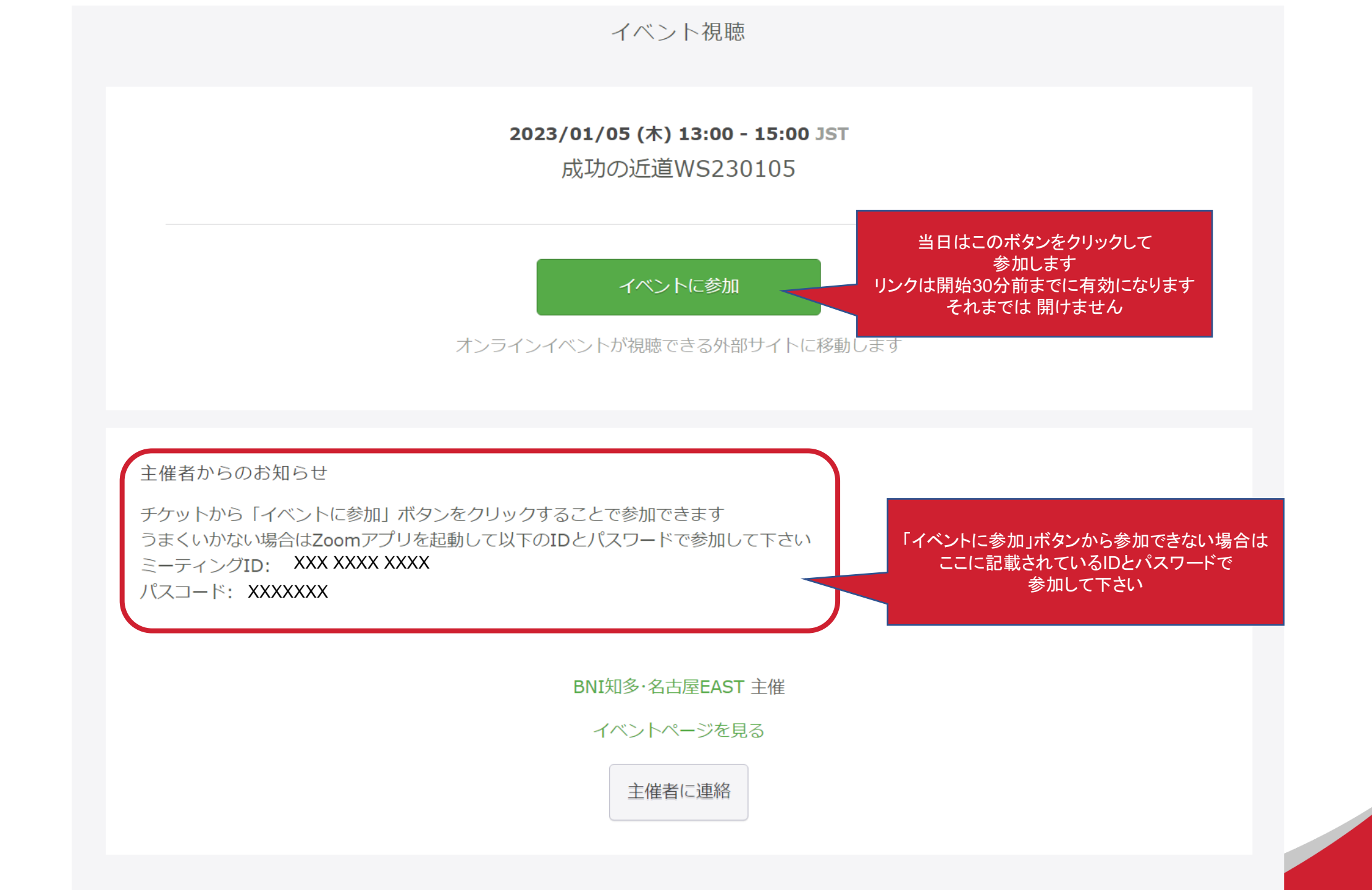

**BNÍ** 

キャンセルについて

- LINE公式アカウントのトレーニング関連→キャンセルフォームからも キャンセルが可能です
- ・以下のリンクから
- <u>https://bit.ly/bnicnecancl</u>

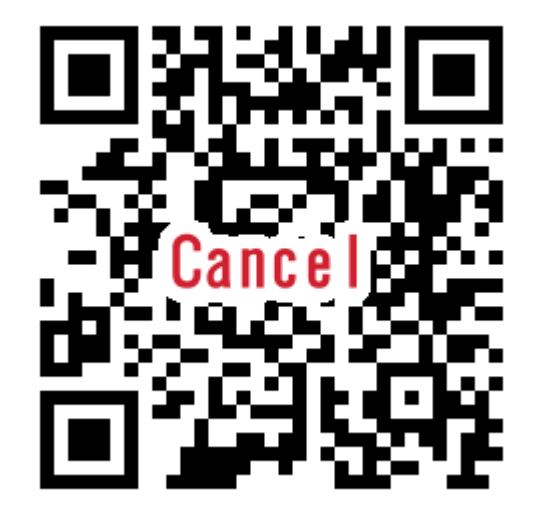

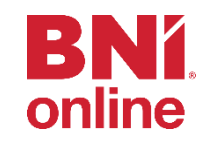